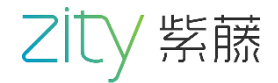

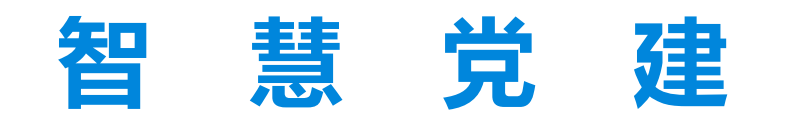

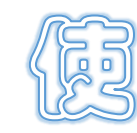

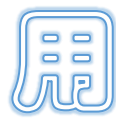

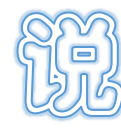

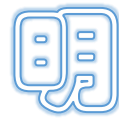

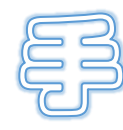

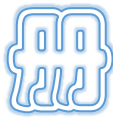

# 紫藤科技股份有限公司 2019年

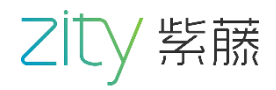

## 目录

| <i>—</i> , | 系统概述3    |
|------------|----------|
| <u> </u>   | 平台功能介绍   |
| 2.1        | 登录4      |
| 2.2        | 审核审批5    |
| 2.3        | 积分维护7    |
| 2.4        | 组织生活     |
| 2.5        | 发展党员9    |
| 2.6        | 试卷管理10   |
| 2.7        | 新闻公告11   |
| 2.8        | 学习内容13   |
| 2.9        | 组织会议15   |
| 2.1        | )党组织管理16 |
| 2.1        | 1 党员管理17 |
| 2.1        | 2 系统管理18 |

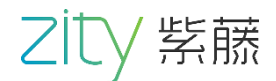

## 一、系统概述

紫藤科技智慧党建是以习近平新时代中国特色社会主义思想和党的十八大、 十九大精神为指导,以《中国共产党支部工作条例》、《中国共产主义青年团章 程》等文件为基础,加强支部党务管理为目的,利用智能手机为终端管理载体。 可实现党员学习交流、积分排名,在线考试答题,组织生活、组织会议、组织关 系转接,和申请审批发展党员,党建信息汇集与共享等功能。进一步增强基层党 组织的凝聚力和战斗力,推动组织生活规范化,为党建事业提供坚强的组织保证。

紫藤科技智慧党建是以互联网思维推动信息技术与工作的深度融合,构建新 型智慧管理平台,多终端支持,信息化随身行,携手一站式智慧系统,将线下工作 搬到线上工作,使党建工作更加便捷。

紫藤科技智慧党建是专门为政府和企事业单位党组织量身定做的无纸化办 公学习平台。具有:可定制、可扩展、可集成、可对接的技术优势。可同时支持 web 方式和移动端访问方式,实现随时随地的学习交流、申请审批。

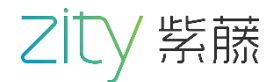

## 二、平台功能介绍

2.1 登录

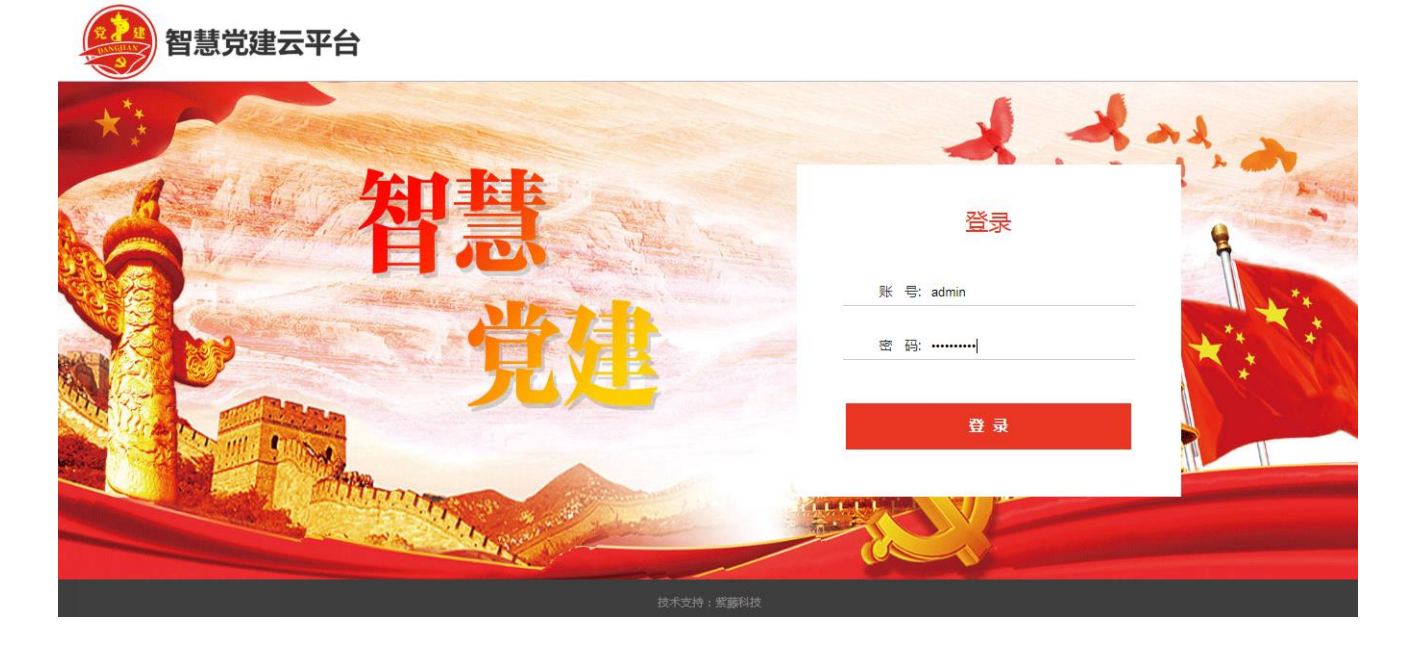

输入正确的账号和密码点击登录

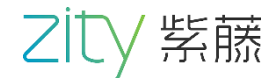

## 2.2 审核审批

#### 发布审核

| 智慧党建管理平台 | Ē  | G    |             |                 |        |          |      |        |                  | 管理员 修改器 | 密码 退出 |
|----------|----|------|-------------|-----------------|--------|----------|------|--------|------------------|---------|-------|
| ☆ 审核审批 ▲ |    | 关键字  | 内容/资料       | 发布类型            | 请选择    | -        | 发布状态 | 请选择    |                  |         |       |
| 发布审核     |    | 开始日期 | 选择日期        | 结束日期            | 选择日期   |          | Q    |        |                  |         |       |
| 评论审核     |    |      |             |                 |        |          |      |        |                  |         |       |
| 关系转出     | 序号 |      | 发布内容        | 资料名称            | t      | 发布人      | 发布类型 | 发布状态   | 发布时间             | 操作      |       |
| 请假审批     | 9  | 来了就不 | 「来吧。我的人生就是… | 学习张富清通知的        | 的先进    | 党员       | 分享   | ●已通过   | 2019-10-28 16:39 | 軍核详     | 精へ    |
| 党内转接     | 10 |      | 学习心得        | 学习张富清通知的        | 的先进    | 党员       | 分享   | ● 待审核  | 2019-10-28 16:37 | 审核详     | 精     |
|          | 11 | 7    | 不学习,太麻烦了    | 学习张富清通知的        | 的先进    | 靳志强      | 提问   | ●已驳回   | 2019-10-28 10:56 | 軍核详     | 術     |
|          | 12 | 这    | 个我们是需要学习的   | 学习张富清通知的        | 的先进    | 靳志强      | 分享   | ●已通过   | 2019-10-28 10:49 | 审核      | 精     |
| ① 领导交办   | 13 |      | 事迹太感人了      | 学习张富清通知的        | 的先进    | 刘铁柱      | 分享   | ●已通过   | 2019-10-24 20:17 | 审核      | 梢     |
| 介 VR资源管理 | 14 | 我要学  | 习他那种坚韧不拔的精神 | 学习张富清通知的        | 的先进    | 刘铁柱      | 分享   | ●已通过   | 2019-10-24 20:17 | 审核      | 捕     |
|          | 15 | 这    | 个同志是个好党员    | 学习张富清通知的        | 的先进    | 刘铁柱      | 分享   | ●已通过   | 2019-10-24 20:16 | 軍核      | 4情    |
| ☆ 组织生活   | 16 |      | 太感人了        | 学习张富清通知的        | 的先进    | 刘铁柱      | 提问   | ●已通过   | 2019-10-24 20:16 | 审核详     | 精     |
| ① 发展党员 ▼ | 17 |      | /吉伊舟/20学习   | 举 了 述 會 達 涵 知 的 | 64-311 | th164-17 | 坦同   | ▲ □ 添け | 2010 10 24 20:16 | 101200  | A 217 |
|          |    | 1    | 到第 1 页 确定   | 共38条 50条/页 🗸    | •      |          |      |        |                  |         |       |
| ☆ 试卷管理 ▼ |    |      |             |                 |        |          |      |        |                  |         |       |

#### 评论审核

| 智慧党建管理平台     | Ξ  | G        |                           |              |          |    |    |       |                  | 管理员们 | 多改密码 退 | (出     |
|--------------|----|----------|---------------------------|--------------|----------|----|----|-------|------------------|------|--------|--------|
| ☆ 审核审批 ▲     |    | 兰碑文      | 山穷/姿料                     | 诬论华太         | 法洪坯      | -  |    |       |                  |      |        |        |
| 发布审核         |    |          | 24级口期                     | けんのな         | 光辺中      |    |    |       |                  |      |        |        |
| 评论审核         |    | TYE CLAN | 2011年10月19                | 与木口州         | 四年口舟     |    |    |       |                  |      |        |        |
| 关系转出         | 序号 |          | 评论内容                      |              | 发布内容     | 评论 | 入金 | 评论状态  | 评论时间             | 操    | 岞      |        |
| 清假审批         | 6  | 1111111  | 1111111111111111111111111 |              | 噢噢噢哦哦    | 马세 | 比腾 | ● 待审核 | 2019-10-28 19:00 | 审核   | 详情     | ~      |
|              | 7  |          | ¥@dj                      |              | 噢噢噢哦哦    | 马세 | 比腾 | ● 待审核 | 2019-10-28 18:59 | 审核   | 详情     |        |
| 兄内转接         | 8  | 三百字》     | 则试三百字测试三百字测三百             |              | 噢噢噢哦哦    | 马州 | 比腾 | ● 待审核 | 2019-10-28 18:58 | 审核   | 详情     |        |
| ① 积分维护       | 9  |          | 6666                      |              | 噢噢噢哦哦    | 马세 | 比腾 | ●已通过  | 2019-10-28 18:56 | 审核   | 详情     | 1      |
| ① 领导交办       | 10 | 积极里的     | 的企业管理咨询有限公司董事             |              | 事迹太感人了   | 党  | 员  | ●已通过  | 2019-10-28 16:54 | 审核   | 详情     |        |
|              | 11 | 如果没有     | ī你就不可能去了?我如果没             |              | 我们都应该学习  | 党  | 员  | ●已通过  | 2019-10-28 16:48 | 审核   | 详情     |        |
| ① VR资源管理     | 12 |          | 如果                        | 这个           | 我们是需要学习的 | 靳志 | 掘  | ● 待审核 | 2019-10-28 11:06 | 审核   | 详情     |        |
| ① 组织生活       | 13 | ŧ        | 3们应该好好学习,加油               |              | 我们都应该学习  | 靳志 | 强  | ●已通过  | 2019-10-28 10:49 | 审核   | 详情     |        |
|              | 14 |          | 如果                        |              | 啦啦啦      | 刘银 | 扶柱 | ● 待审核 | 2019-10-23 10:07 | 审核   | 详情     | $\sim$ |
| ① 发展党员     ▼ | <  | 1 2      | ▶ 到第 1 页 <b>确定</b>        | 共 54 条 50 条/ | 五 🖌      |    |    |       |                  |      |        |        |
| ☆ 试卷管理 🛛 🔻 🔻 |    |          |                           |              |          |    |    |       |                  |      |        |        |

对用户发布或评论的内容进行审核通过或驳回,可以查看用户发布的内容或者评论的内容查看详情。可通过对发布或评论的内容、状态、日期进行搜索。

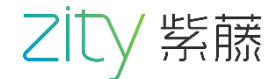

### 关系转出

| 智慧党建管理平台   | Ŧ  | G    |                |               |        |       |             |                  |       | 管理员 修 | 改密码 退 | 出      |
|------------|----|------|----------------|---------------|--------|-------|-------------|------------------|-------|-------|-------|--------|
|            |    |      |                |               |        |       |             |                  |       |       |       |        |
| ☆ 审核审批 ▲   |    | 关键字  | 申请人/党组织        | 审核结           | 果请选择   | Ţ     |             |                  |       |       |       |        |
| 发布审核       |    | 开始日期 | 选择日期           | 结束日           | 期 选择日期 |       | Q           |                  |       |       |       |        |
| 评论审核       |    |      |                |               |        |       |             |                  |       |       |       |        |
| 关系转出       | 序号 |      | 转出原因           |               | 转出人    | 转出党组织 | 电话          | 提交时间             | 审核状态  | 操作    | 作     |        |
| 请假审批       | 1  |      | 啦啦啦啦啦啦啦啦       |               | 靳志强    | 煤炭测试部 | 18210388956 | 2019-10-29 13:47 | ● 待审核 | 审核    | 详情    | ^      |
| 党内转接       | 2  |      | 默默             |               | 靳志强    | 煤炭测试部 | 18210388956 | 2019-10-29 13:41 | ● 待审核 | 审核    | 详情    |        |
|            | 3  |      | 来了             |               | 刘振伟    | 煤炭测试部 | 18710267950 | 2019-10-29 13:40 | ● 待审核 | 审核    | 详情    |        |
| ① 积分维护     | 4  |      | 考虑考虑图          |               | 刘振伟    | 煤炭测试部 | 18710267950 | 2019-10-29 13:39 | ● 待审核 | 审核    | 详情    |        |
| ① 领导交办     | 5  |      | 咯              |               | 靳志强    | 煤炭测试部 | 18210388956 | 2019-10-29 11:57 | ● 待审核 | 审核    | 详情    |        |
|            | 6  |      | 可了啦            |               | 靳志强    | 煤炭测试部 | 18210388956 | 2019-10-29 11:55 | ● 待审核 | 审核    | 详情    |        |
|            | 7  | 可乐啦啦 | 动补补特特特他他他肚肚饿5  | 他啊夸摩          | 靳志强    | 煤炭测试部 | 18210388956 | 2019-10-29 11:53 | ● 待审核 | 审核    | 详情    |        |
| ① 组织生活     | 8  | 可乐啦啦 | 跡补补特特特他他他肚肚饿5  | 他啊夸摩          | 靳志强    | 煤炭测试部 | 18210388956 | 2019-10-29 11:53 | ● 待审核 | 审核    | 详情    |        |
|            | 9  | 可乐啦啦 | ネネトネト特特他他他肚肚饿5 | 他啊夸摩          | 靳志强    | 煤炭测试部 | 18210388956 | 2019-10-29 11:53 | ● 待审核 | 审核    | 详情    | $\sim$ |
|            | <  | 1 >  | 到第一1页 确定 非     | 共 36 条 50 条/页 |        |       |             |                  |       |       |       |        |
| ☆ 试卷管理 🔷 🔻 |    |      |                |               |        |       |             |                  |       |       |       |        |

### 党内转接

| 智慧党建管理平台     | ≖  | G     |              |                 |       |             |                  |         | 管理员 修改密码 | 退出     |
|--------------|----|-------|--------------|-----------------|-------|-------------|------------------|---------|----------|--------|
| ☆ 审核审批 ▲     |    | 关键字   | 申请人/党组织      | 进度              | 请选择   | -           |                  |         |          |        |
| 发布审核         | :  | 开始日期  | 选择日期         | 结束日期            | 选择日期  | Q           |                  |         |          |        |
| 评论审核<br>关系转出 | 序号 |       | 转接原因         | 申请人             | 转出党组织 | 电话          | 提交时间             | 进度      | 操作       |        |
| 请假审批         | 1  |       | 测试           | 测试零零—           | 煤炭测试部 | 17805402233 | 2019-10-28 18:06 | ● 转出审核中 | 审核详情     | ^      |
| 党内转接         | 2  | 换机房但是 | 是感觉很多国家啥大    | 用户8             | 榆北煤业  | 15255454544 | 2019-10-28 16:04 | ●已通过    | 审核 详情    |        |
| A 370 (84)   | 3  | 卡的刚会顶 | 页你个肺加带宽价格    | 张佳月             | 榆北煤业  | 15010610103 | 2019-10-28 16:03 | ● 转出审核中 | 审核详情     |        |
| ① 枳分维护       | 4  | 恢复谁的十 | 卡结了婚房间里的凯    | 用户1             | 榆北煤业  | 13022255544 | 2019-10-28 16:01 | ● 转入审核中 | 审核详情     |        |
| ① 领导交办       | 5  |       | 我想转入         | 党员              | 演示党支部 | 18212345679 | 2019-10-28 15:26 | ●已通过    | 軍核 详情    |        |
|              | 6  | 阿萨德刚打 | 订好广大hadhad发哈 | 黎明              | 掘井区   | 13031004294 | 2019-10-28 11:52 | ● 转出审核中 | 审核详情     |        |
|              | 7  |       | 我不想呆了        | 靳志强             | 煤炭测试部 | 18210388956 | 2019-10-28 11:17 | ● 转入审核中 | 审核详情     |        |
| ☆ 组织生活       | 8  | 市分公   | 司大股东噶多少个     | 刘铁柱             | 榆北煤业  | 13031004294 | 2019-10-22 12:02 | ● 转出已驳回 | 审核 详情    |        |
|              | 9  | ÿ     | 则试数据9956     | 刘铁柱             | 榆北煤业  | 13031004294 | 2019-10-15 10:40 | ● 转入已驳回 | 审核 详情    | $\sim$ |
|              | <  | 1 〉 到 | 第二1页 确定 书    | 共 24 条 50 条/页 🔽 |       |             |                  |         |          |        |
| ☆ 试卷管理 🛛 🔻   |    |       |              |                 |       |             |                  |         |          |        |

对党员的组织关系的转出和转接进行审核,详细的展示了党员的信息 转出和转接原因,点击审核可以对党员的申请进行通过和驳回审核,可以通过页面可以进行关键字和进度和日期进行条件搜索。

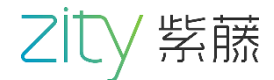

## 2.3 积分维护

| 智慧党建管理   | 平台 | Ē      | G             |              |        |                     | 管理员 修改密码 退出 |
|----------|----|--------|---------------|--------------|--------|---------------------|-------------|
| 合 审核审批   | -  | 主页 / 利 | 只分维护          |              |        |                     |             |
| ① 积分维护   |    | 添加     |               |              |        |                     |             |
| 合 领导交办   |    |        |               |              |        |                     |             |
|          |    | 序号     | 积分名称          | 每次得分         | 每日得分次数 | 创建时间 💠              | 操作          |
| ① VR资源管理 |    | 1      | 每日答题          | 1            | 10     | 2019-09-24 16:17:08 | 编辑 圖除       |
| ① 组织生活   |    | 2      | 阅读文章          | 88888        | 5      | 2019-08-29 15:03:51 | 編輯 圖除       |
|          |    | 3      | 受录            | 1            | 1      | 2019-09-19 10:42:21 | 编辑 删除       |
| ☆ 发展党员   | •  | 4      | 观看视频          | 1            | 5      | 2019-10-14 10:52:15 | 编辑 删除       |
| ☆ 试卷管理   | -  | 5      | 考试答题—优秀       | 5            | 1      | 2019-10-14 10:54:57 | 编辑 删除       |
| ◇ 新闻八生   | -  | 6      | 考试答题——般       | 2            | 1      | 2019-10-14 10:55:21 | 編輯 副除       |
|          |    | 7      | 考试答题——不及格     | 0            | 1      | 2019-10-14 10:55:40 | 編輯 劃除       |
| ① 学习内容   | -  | 8      | 对抗答题——获胜      | 5            | 2      | 2019-10-14 10:58:42 | 编辑 删除       |
| ☆ 井倉製田   |    | 9      | 对抗答题——失败      | 0            | 2      | 2019-10-14 10:59:01 | 编辑 删除       |
|          |    | <      | 1 〉 到第 1 页 确定 | 共14条 50条/页 🗸 |        |                     |             |
| ☆ 支部生活   |    |        |               |              |        |                     |             |

### 添加

| 智慧党建管理平台     | ≖    | G             |            |     |    |   |                |       | 管理 | 里员 修改密码: | 退出 |
|--------------|------|---------------|------------|-----|----|---|----------------|-------|----|----------|----|
| ☆ 审核审批 ▼     | 主页 / | 积分维护          |            |     |    |   |                |       |    |          |    |
| ① 积分维护       | 添加   | μ             | _          |     |    |   |                |       |    |          |    |
| ① 领导交办       |      | _             | 新增积分       |     |    | × |                |       |    |          |    |
|              | 序号   | 积分名称          |            |     |    |   | 创建时间 ≑         |       | 操作 | Ē        |    |
|              | 1    | 每日答题          | *积分名称      | 请选择 |    | - | 2019-09-24 16: | 17:08 | 编辑 | 删除       | ^  |
| ① 组织生活       | 2    | 阅读文章          | *每次得公      | 注於) |    |   | 2019-08-29 15: | 03:51 | 编辑 | 删除       |    |
|              | 3    | 登录            | 专人特力       | 归制八 |    |   | 2019-09-19 10: | 42:21 | 编辑 | 删除       |    |
| ☆ 发展党员     ▼ | 4    | 观看视频          | *每日得分次     | 请输入 |    |   | 2019-10-14 10: | 52:15 | 编辑 | 删除       |    |
| ☆ 试卷管理 ▼     | 5    | 考试答题—优秀       |            | _   |    |   | 2019-10-14 10: | 54:57 | 编辑 | 删除       |    |
| A #1204      | 6    | 考试答题——般       |            | 保存  | 返回 |   | 2019-10-14 10: | 55:21 | 编辑 | 删除       |    |
| ① 新興公告 ▼     | 7    | 考试答题—不及格      |            |     |    |   | 2019-10-14 10: | 55:40 | 编辑 | 删除       |    |
| ① 学习内容 ▼     | 8    | 对抗答题——获胜      | 5          |     | 2  |   | 2019-10-14 10: | 58:42 | 编辑 | 删除       |    |
| ☆ 井岳쾙風       | 9    | 对抗答题——失败      | 0          |     | 2  |   | 2019-10-14 10: | 59:01 | 编辑 | 删除       | ~  |
|              | <    | 1 〉 到第 1 页 确定 | 共14条 50条/页 | •   |    |   |                |       |    |          |    |
| ☆ 支部生活       |      |               |            |     |    |   |                |       |    |          |    |

对用户的积分进行维护,点击新增输入积分名称、每次的分数和每日得分次数进 行编辑;点击删除即删除该积分的规则。

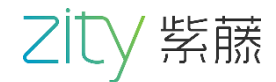

## 2.4 组织生活

| 智慧党建管理平台 | Ξ   | G               |                  |                  |       |       | T     | 理员 修改密码      | 引退出 |
|----------|-----|-----------------|------------------|------------------|-------|-------|-------|--------------|-----|
| ☆ 审核审批   | •   | 关键字 请输入         | 进度 请选择           | → 开始日期           | 请选择日期 |       |       |              |     |
| ① 积分维护   | 结   | 束日期 请选择日期       | Q                |                  |       |       |       |              |     |
| ① 领导交办   | 新増  |                 |                  |                  |       |       |       |              |     |
| ① VR资源管理 | 序号  | 活动名称            | 活动开始时间           | 活动结束时间           | 来源    | 活动状态  | 操作    |              |     |
| ☆ 组织生活   | 1   | 测试 02           | 2019-10-31 20:02 | 2019-11-28 20:03 | PC    | ● 未开始 | 编辑详情  | <b>制除</b> 补全 | ^   |
|          | 2   | 积极参与            | 2019-10-30 10:48 | 2019-10-30 14:48 | PC    | ● 进行中 | 编辑 详情 | 創除 补全        |     |
| ① 友展兄贞   | 3   | 如果              | 2019-10-30 05:46 | 2019-10-31 09:46 | PC    | ● 进行中 | 编辑 详情 | 删除 补全        |     |
| ① 试卷管理   | - 4 | 测试01            | 2019-10-28 19:49 | 2019-10-28 20:49 | PC    | ● 已结束 | 编辑详情  | 删除 补全        |     |
| ◇ 新闻八生   | 5   | 测试01            | 2019-10-28 19:49 | 2019-10-28 20:49 | PC    | ● 已结束 | 编辑 详情 | 删除 补全        |     |
|          | 6   | 测试01            | 2019-10-28 19:49 | 2019-10-28 20:49 | PC    | ● 已结束 | 编辑 详情 | 删除 补全        |     |
| ☆ 学习内容   | • 7 | 0003            | 2019-10-28 19:36 | 2019-10-28 19:37 | PC    | ● 已结束 | 编辑 详情 | 創除 补全        |     |
| ① 扶危帮困   | 8   | 00002           | 2019-10-28 19:35 | 2019-10-28 19:36 | PC    | ● 已结束 | 编辑 详情 | 删除 补全        |     |
|          | 9   | 001             | 2019-10-28 18:45 | 2019-10-28 18:48 | PC    | ● 已结束 | 编辑 详情 | 删除 补全        | ~   |
| ☆ 支部生活   | < 1 | 1 2 > 到第 1 页 确定 | 共60条 50条/页 🗸     |                  |       |       |       |              |     |

#### 新增

| ⊡ C   |            |                              | 管理员 修改密码 退出                                                  |
|-------|------------|------------------------------|--------------------------------------------------------------|
| *封面图片 | 上传封面图片     |                              |                                                              |
| *活动名称 | 请输入名称<br>至 | *主持人                         | 请选择 · · · · · · · · · · · · · · · · · · ·                    |
| *活动地点 | 请输入名称      |                              |                                                              |
|       |            | 东里文村<br>武张音村<br>后辛庄村<br>席政仙村 | 丁家务村<br>強孔务村     GH       位庄村     沙浸村 刻屯村       黎民居多     322 |
|       | 保存返回       |                              |                                                              |

增加组织活动,上传封面图片输入活动名称活动地点、选择主持人活动时间活动 类型,输入活动说明,点击保存即保存成功。组织生活页面详细展示活动列表, 活动状态,点击编辑可以对活动内容就行编辑,可以查看详情和删除活动;也可 以对已经结束的活动进行补全。 8 紫藤科技股份有限公司

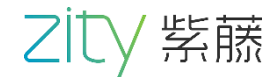

## 2.5 发展党员

| 智慧党建管理平台     | ≡ C                    |         |          | 测试零零二 修改密码 退出 |
|--------------|------------------------|---------|----------|---------------|
| ☆ 组织生活       | 主页 / 发展党员 / 入党审核       |         |          |               |
| ☆ 发展党员 ▲     |                        |         | 人员姓名 请输入 | Q             |
| 入党历史         | 入党申请 积极分子培养 发展对象考察 预备劳 | 员转正     |          |               |
| 反展兄贝甲核       |                        |         |          |               |
| ☆ 试卷管理 🛛 🔻 🔻 | 序号 申请人                 | 申请时间    | 审核状态     | 操作            |
|              |                        | T #6+F3 |          |               |
| ① 新闻公告 ▼     |                        | 元数据     |          |               |
| ☆ 学习内容 🛛 🔻   |                        |         |          |               |
| 合 组织会议       |                        |         |          |               |
| ① 党组织管理      |                        |         |          |               |
| ☆ 党员管理       |                        |         |          |               |
| ☆ 系统管理 🛛 🔻   |                        |         |          |               |

#### 审核

| 智慧党建管理平台    | . ⊂ C                            | 测试零零二 修改密码 退出 |
|-------------|----------------------------------|---------------|
| ① 组织生活      | 主页 / 发展党员 / 入党审核                 |               |
| ① 发展党员 ▲    | 入党申请 积极分子培养 发展对象考察 <b>预备党员转正</b> |               |
| 入党历史        | 转正申请及思想们报                        |               |
| 发展党员审核      |                                  |               |
| ☆ 试卷管理    ▼ | 11:47:03                         |               |
| ① 新闻公告 ▼    |                                  |               |
| ☆ 学习内容 ▼    |                                  |               |
| 合 组织会议      |                                  |               |
| ① 党组织管理     |                                  |               |
| ① 党员管理      |                                  |               |
| ☆ 系統管理 🛛 🔻  | 审核 延期 返回                         |               |

支部管理员登录进入该页面,可以对入党申请、积极分子培养、发展对象考核、 预备党员转正和正式党员的思想汇报进行审核;输入人员姓名可以进行搜索。

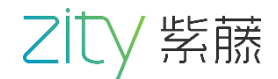

## 2.6 试卷管理

#### 批量导入

| 智慧党建管理平台       | ≖ C                                                        | 管理员 修改密码 退出 |
|----------------|------------------------------------------------------------|-------------|
|                | 主页 / 试卷管理 / 批量导入                                           |             |
| ① 组织生活         | □ ● 预生产目                                                   |             |
| ☆ 发展党员 🛛 🔻     | <ul> <li>● 三○○○○○○○○○○○○○○○○○○○○○○○○○○○○○○○○○○○○</li></ul> |             |
| □ ① 试卷管理     ▲ | <ul> <li>● 十九大緒神 题型: ● 单选题 ● 多选题 ● 判断题</li> </ul>          |             |
|                | 文件上传: 上传文件 仅支持xls/xlsx文件                                   |             |
| 北重守入           |                                                            |             |
| 列勘题            |                                                            |             |
| シル応            |                                                            |             |
| 试卷维护           |                                                            |             |
| 题库类型管理         |                                                            |             |
| ☆ 新闻公告 ▼       |                                                            |             |
|                |                                                            |             |
| ☆ 学习内容 ▼       | _                                                          |             |
| ① 扶危帮困         | 导入                                                         |             |

#### 试卷维护

| 智慧党建管理平台       | ⊡ C                                                      |    |               |                                                                                                    |        |                  |       | 管理员 修改密码 退出 |  |
|----------------|----------------------------------------------------------|----|---------------|----------------------------------------------------------------------------------------------------|--------|------------------|-------|-------------|--|
|                | 主页 / 学习内容 / 试卷维护                                         |    |               |                                                                                                    |        |                  |       |             |  |
| ☆ 组织生活         |                                                          |    |               |                                                                                                    |        |                  |       |             |  |
| 1 公 发展党员     ▼ | <ul> <li>□ □ □ □ □ □ □ □ □ □ □ □ □ □ □ □ □ □ □</li></ul> | 添加 | 添加 ば巻名称 请输入 Q |                                                                                                    |        |                  |       |             |  |
| △ 试卷管理 ▲       | <ul> <li>● 十九大精神</li> </ul>                              | 序号 | 试卷名称          | 是否重点                                                                                                    | 发布状态   | 创建时间 👙           |       | 操作          |  |
| 批量导入           |                                                          | 1  | 十九大           | • 否                                                                                                    | ● 未发布  | 2019-10-28 15:50 | 发布编辑  | 出題 重点学习 删除  |  |
| 判断题            |                                                          | 2  | 开始            | • 否                                                                                                    | ● 未发布  | 2019-09-19 10:54 | 发布 编辑 | 已出题 重点学习 删除 |  |
| 多选题            |                                                          | 3  | 测试卷1          | • 否                                                                                                    | ● 未发布  | 2019-09-18 12:04 | 发布 编辑 | 已出题 重点学习 删除 |  |
| 单选题            |                                                          | 4  | 年底总结考试        | ● 是                                                                                                    | ● 已发布  | 2019-09-18 11:31 | 撤回 编辑 | 出题 取消重点 删除  |  |
|                |                                                          | 5  | 试卷一开始         | ● 是                                                                                                    | ● 已发布  | 2019-09-11 16:14 | 撤回编辑  | 出题 取消重点 删除  |  |
| 题库类型管理         |                                                          |    |               |                                                                                                    |        |                  |       |             |  |
| ① 新闻公告 ▼       |                                                          |    |               |                                                                                                    |        |                  |       |             |  |
| ① 学习内容 ▼       |                                                          | <  | > 到第 1 页 4    | )<br>)<br>)<br>)<br>)<br>)<br>)<br>)<br>)<br>)<br>(<br>)<br>)<br>)<br>(<br>)<br>)<br>(<br>))<br>(<br>)<br>)<br>(<br>))<br>(<br>))<br>(<br>))<br>(<br>))<br>(<br>))<br>(<br>))<br>(<br>))<br>(<br>))<br>(<br>))<br>(<br>))<br>(<br>))<br>(<br>))<br>(<br>))<br>(<br>))<br>(<br>))<br>(<br>))<br>(<br>))<br>(<br>))<br>(<br>))<br>()))<br>(<br>))<br>()))<br>()))<br>()))<br>()))<br>()))<br>()))<br>()))<br>()))<br>())))<br>())))<br>())))<br>()))))) | 0条/页 🔽 |                  |       |             |  |
| ① 扶危蒂困         | < >>                                                     |    |               |                                                                                                    |        |                  |       |             |  |

可以对试题进行批量导入,进入页面下载不同类型的模板后上传即可批量导入试 题,也可对不同类型的题型进行选择性新增,试卷维护点击添加输入试卷名称即 完成试卷的添加,列表可进行对试卷的编辑、发布、删除、出题、可进行标注是 否重点学习;可根据试卷名称进行试卷搜索。 10 紫藤科技股份有限公司

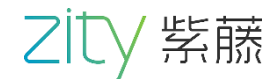

## 2.7 新闻公告

#### 轮播图维护

| 智慧党建管理平台     | ⊡ C                              |    |                |                         |                   |                      | 管理员 修改密码 退出 |
|--------------|----------------------------------|----|----------------|-------------------------|-------------------|----------------------|-------------|
| ☆ 发展党员 🛛 🔻 🔻 | BANNER管理                         |    |                |                         |                   |                      |             |
| ☆ 试巻管理    ▼  | 🖯 🗁 首页新闻                         |    |                |                         |                   |                      |             |
| ☆ 新闻公告 ▲     | • 🖇 时政要闻                         | 添加 |                |                         |                   |                      |             |
|              | • 📀 时代先锋                         | 序号 | 名称             | 状态                      | 发布时间 💠            | 操作                   |             |
| 轮播图维护<br>    | • 📀 两学一做                         | 1  | 智慧尚村党建顶部背景图    | ● 已发布                   | 2019-06-13 16:47: | <b>撤销 详情</b> 编辑 删除   | 上移 下移 🔨     |
| 通知公告维护       | <ul> <li> </li> <li> </li> </ul> | 2  | 智慧尚村首页第二章ff三十岁 | ● 未发布                   | 2019-06-06 12:03: | 发布详情编辑删除。            | 上移 下移       |
| 文章栏目管理       | <ul> <li>③ 政策法令</li> </ul>       | 3  | dfdf           | <ul> <li>已发布</li> </ul> | 2019-10-25 16:36: | <b>撤销 详情</b> 编辑 删除   | 上移下移        |
| 文章内容管理       |                                  | 4  | dfgd f         | ● 已发布                   | 2019-10-25 16:35: | <b>撤销 洋情</b> 编辑 删除 . | 上移下移        |
| ① 学习内容 ▼     |                                  | 5  | sdf            | ● 已发布                   | 2019-10-25 16:35: | <b>撤销</b> 详情 编辑 删除   | 上移下移        |
| ◇ 井合契因       |                                  | 6  | 萝卜兔            | ● 已发布                   | 2019-10-25 16:30: | <b>撤销 详情</b> 编辑 删除   | 上移下移        |
|              |                                  | 7  | 地方             | ● 已发布                   | 2019-10-24 10:21: | <b>撤销 详情</b> 编辑 删除   | 上移下移        |
| ① 支部生活       |                                  | 8  | 的              | ● 已发布                   | 2019-10-24 10:21: | <b>撤销 详情</b> 编辑 删除   | 上移下移        |
| 合 组织会议       |                                  | 9  | 如果             | ● 已发布                   | 2019-10-24 10:20: | <b>撤销 详情</b> 编辑 删除   | 上移下移        |
|              |                                  | 1  | 2 3 到第 1 页 确定  | 共 23 条 10 条/页           | <b>v</b>          |                      | ×           |

#### 通知公告维护

| 智慧党建管理平台    |         | 3                  |                              |          |                     | 管理员 修改密码 退出       |
|-------------|---------|--------------------|------------------------------|----------|---------------------|-------------------|
| ☆ 发展党员 ▼    | 主页 / 新闻 | 1公告 / 通知公告管理       |                              |          |                     |                   |
| ☆ 试卷管理    ▼ | 通知      | ロク教 法給入            | 通知山突 法绘 )                    | 0        |                     |                   |
| ① 新闻公告 ▲    |         |                    |                              | <u> </u> |                     |                   |
| 轮播图维护       | 新增      |                    |                              |          |                     |                   |
| 通知公告维护      | 序号      | 名称                 | 通知内容                         | 状态       | 创建时间 ≑              | 操作                |
| 文章栏目管理      | 1       | 庆祝 成功融资 10亿 美元 的通知 | 庆祝 成功融资 10亿 美元 的通知           | ● 已发布    | 2019-10-29 14:37:29 | <b>撤销</b> 编辑 删除 ▲ |
| 文章内容管理      | 2       | 关于2020年元旦的放假的通知!   | 想啥呐                          | ● 已发布    | 2019-10-29 14:34:57 | <b>繳朔</b> 编辑 删除   |
| ☆ 学习内容 🗸 🔻  | 3       | 关于在无锡开展年会的工作安排     | 想啥呐                          | ● 已发布    | 2019-10-29 14:33:28 | <b>撤销</b> 编辑 删除   |
|             | 4       | 关于年终奖的发放的通知        | 想啥呐                          | ● 已发布    | 2019-10-29 14:32:21 | <b>撤销</b> 编辑 删除   |
| ① 扶危帮困      | 5       | 紫藤科技股份有限公司紫藤科技股    | 通知内容字符数未做限制                  | ● 已发布    | 2019-10-29 10:13:28 | <b>撤销</b> 编辑 删除   |
| ① 支部生活      | 6       | 19:00测试ff          | 18:00测试18:00测试18:00测试18:00测试 | ● 未发布    | 2019-10-28 17:43:46 | 发布编辑 删除           |
|             | 7       | 通知下午开会方法           | 通知下午开会通知下午开会通知下午开会           | ● 未发布    | 2019-09-03 11:43:34 | 发布编辑 删除           |
| ① 组织会议      | 8       | 发展改革局通知            | 裘皮市场裘皮市场裘皮市场裘皮市场裘皮           | ● 未发布    | 2019-06-06 10:52:38 | 发布编辑 删除           |
| ① 支部介绍      | 9       | 巡察工作领导小组第四轮巡察公告    | 尚村裘皮来买啊尚村裘皮来买啊尚村裘皮           | ● 未发布    | 2019-06-06 10:52:07 | 发布 编辑 删除          |

轮播图维护选择新闻类型点击添加,输入文章标题,添加封面图片,选择发布人、 发布日期、发布状态、输入文章内容点击保存即完成添加;列表可进行发布 撤 销 编辑 删除,选择图片顺序进行上移下移。通知公告维护,点击新增输入通知 标题,选择是否标记,输入通知内容点击保存即完成通知公告的新增,列表可进 行发布撤销编辑删除;页面可进行通知名称和通知内容的搜索。

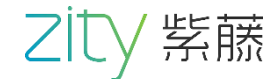

## 2.8 文章栏目管理

| 智慧党建管理平台                                              | ⊡ C               |    |                            |                  | 管理员 修改密码 退出 |
|-------------------------------------------------------|-------------------|----|----------------------------|------------------|-------------|
| ☆ 发展党员     ▼                                          | 主页 / 新闻公告 / 文章栏目管 | 理  |                            |                  |             |
| <ul> <li>☆ 试卷管理</li> <li>マ</li> <li>介 新闻公告</li> </ul> | □ ► 文章栏目 ● 党务公开   | 添加 | 1                          | 类型名称             | 调输入 Q       |
| 轮播图维护                                                 | 田 画 两学一做          | 序号 | 新闻类型名称                     | 创建时间 💠           | 操作          |
| 通知公告维护                                                |                   | 1  | 做合格党员                      | 2019-09-11 16:58 | 编辑 删除       |
| 文章栏目管理                                                |                   | 2  | 学系列讲话                      | 2019-09-11 16:58 | 编辑 删除       |
| 文章内容管理                                                |                   | 3  | 学党章党规                      | 2019-09-11 16:58 | 编辑 删除       |
| • w=++                                                |                   | 4  | 时政要闻                       | 2019-07-24 11:16 | 編辑 删除       |
| ① 字习内容 ▼                                              |                   | 5  | 时代先锋                       | 2019-07-24 11:16 | 编辑 删除       |
| ① 扶危帮困                                                |                   | 6  | 两学一做                       | 2019-07-03 16:05 | 编辑 删除       |
| ◇ 古部生活                                                |                   | 7  | 党务公开                       | 2019-07-03 16:03 | 编辑 删除       |
|                                                       |                   | 8  | 首页新闻                       | 2019-07-03 16:03 | 编辑  删除      |
| 合 组织会议                                                |                   | 9  | 十九大精神                      | 2019-07-03 16:05 | 编辑 删除       |
|                                                       |                   | <  | 1 〉 到第 1 页 确定 共12条 50条/页 🗸 |                  |             |

#### 文章内容管理

| 智慧党建管理平台                                              | ⊡ C                                                                                                    |                    |                 |            |               |                            |     | 管理员 修改密码 退                       |  |  |  |
|-------------------------------------------------------|----------------------------------------------------------------------------------------------------|--------------------|-----------------|------------|---------------|----------------------------|-----|----------------------------------|--|--|--|
| ☆ 发展党员     ▼                                          | 主页 / 新闻公告 / 文章内容管理                                                                                                    | 主页 / 新闻公告 / 文章内容管理 |                 |            |               |                            |     |                                  |  |  |  |
| <ul> <li>① 试卷管理</li> <li>▼</li> <li>① 新闻公告</li> </ul> | <ul> <li>□ </li> <li>&gt; </li> <li>&gt; </li> <li></li> <li></li></ul> | 文                  | 章标题 请输入文章标题     | 发布         | 犬态 请选择        | <b>一</b> 开                 | 始日期 | 请选择                              |  |  |  |
| 轮播图维护<br>通知公告维护                                       | 田 🖿 首页新闻<br>田 🖿 两学一做                                                                                                    | 新増                 |                 |            |               |                            |     |                                  |  |  |  |
| 文章栏目管理                                                |                                                                                                    | 序号<br>2            | 文章标题<br>你我了解的祖国 | 创建人<br>管理员 | 发布状态<br>● 已发布 | 创建时间 💠<br>2019-10-25 16:41 |     | 操作<br>撤回 编辑 删除 详情                |  |  |  |
| 文章内容管理                                                |                                                                                                    | 3                  | 时政要闻,我们共同关注的话题  | 管理员        | ● 已发布         | 2019-10-25 16:41           |     | <b>撤回</b> 编辑 删除 详情               |  |  |  |
| ☆ 学习内容 ▼                                              |                                                                                                    | 4                  | 从我做起,做时代先锋      | 管理员        | ● 已发布         | 2019-10-25 16:40           |     | <b>撤回</b> 编辑 删除 详情               |  |  |  |
|                                                       |                                                                                                    | 5                  | 汇聚起实现民族复兴的磅礴力量  | 管理员        | ● 已发布         | 2019-10-25 16:40           |     | <b>撤回</b> 编辑 删除 详情               |  |  |  |
| ① 扶危帮困                                                |                                                                                                    | 6                  | 党的基层组织建设的历史成就   | 管理员        | ● 已发布         | 2019-10-25 16:39           |     | <b>撤回</b> 编辑  删除 <mark>详情</mark> |  |  |  |
| ① 支部生活                                                |                                                                                                    | 7                  | 担当精神:使命在心责任在肩   | 管理员        | ● 已发布         | 2019-10-25 16:39           |     | <b>撤回</b> 编辑  删除 <mark>详情</mark> |  |  |  |
| ☆ 组织会议                                                |                                                                                                    | 8                  | 有的放矢:以党史和新中国史   | 管理员        | ● 已发布         | 2019-10-25 16:38           |     | <b>撤回</b> 编辑 删除 详情               |  |  |  |
|                                                       |                                                                                                    | 9                  | ceshi           | 管理员        | ● 未发布         | 2019-10-23 13:30           |     | 发布编辑 删除 详情                       |  |  |  |
| ① 支部介绍                                                | < >>                                                                                                    | 10                 | 测试数据7765        | 管理员        | ● 未发布         | 2019-10-15 11:20           |     | 发布编辑 删除 详情                       |  |  |  |

文章栏目管理点击添加输入类型名称点击保存即添加成功,页面列表可进行对新 闻类型名称的编辑和删除,页面可进行类型名称的搜索。文章内容管理选择文 章栏目点击新增输入文章标题添加封面图片选择发布人、发布日期、发布状态, 输入文章内容点击保存即新增成功,页面列表对文章内容可进行发布撤回编辑删 除,页面可通过文章标题状态日期进行精确搜索。

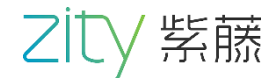

## 2.9 学习内容

#### 资料栏目维护

| 智慧党建管理平台                                       | ⊡ C                                          |         |                            |                  | 管理员 修改密码 退出 |
|------------------------------------------------|----------------------------------------------|---------|----------------------------|------------------|-------------|
| ☆ 发展党员     ▼                                   | 主页 / 学习内容 / 资料栏目维持                           | ħ       |                            |                  |             |
| <ul> <li>① 试卷管理 ▼</li> <li>① 新闻公告 ▼</li> </ul> | <ul> <li>□ ▶ 学习注目</li> <li>● 学习强国</li> </ul> | 添加      |                            | 类型名称             | 清給入         |
| ☆ 学习内容 ▲                                       | <ul> <li>③ 好人好事</li> <li>④ 党章党规</li> </ul>   | 序号<br>1 | 新闻类型名称                     | 创建时间 🔶           | 操作          |
| 资料栏目维护                                         | <ul> <li>③ 十九大精神</li> </ul>                  | 2       | デンスロー                      | 2019-09-21 13:58 | 编辑 删除       |
| 学习资料维护                                         |                                              | 3       | 党童党规                       | 2019-09-05 10:00 | 编辑 删除       |
| 视频栏目维护                                         |                                              | 4       | 十九大精神                      | 2019-09-05 09:59 | 編輯 删除       |
| 子习视频理护                                         |                                              | 5       | 学习栏目                       | 2019-09-05 09:39 | 编辑 删除       |
| ① 扶危帮困                                         |                                              |         |                            |                  |             |
| ① 支部生活                                         |                                              |         |                            |                  |             |
| 合 组织会议                                         |                                              |         |                            |                  |             |
| ① 支部介绍                                         | < >>                                         |         | / 50%   米 領圧 元 京 201100人 🎽 |                  |             |

#### 学习资料维护

| 智慧党建管理平台     | ⊡ C                                                 |    |                |      |         |                  | 管理员 修改密码 退出               |
|--------------|-----------------------------------------------------|----|----------------|------|---------|------------------|---------------------------|
| ☆ 发展党员     ▼ | 主页 / 学习内容 / 学习资料维持                                  | à  |                |      |         |                  |                           |
| ☆ 试巻管理 🔷 🔻   | 🗆 🍃 学习栏目                                            | ▽看 | <b>标版</b>      | 发布状态 | 5 请洗择   | - 开始日            | 期 请洗择                     |
| ☆ 新闻公告 ▼     | <ul> <li>         ·          ·          ·</li></ul> | 截山 |                | Q    | MINEST. |                  | HIGHLET                   |
| ☆ 学习内容 🔹 🔺   | <ul> <li>         ·          ·          ·</li></ul> | 新増 |                |      |         |                  |                           |
| 资料栏目维护       | <ul> <li>         ·          ·          ·</li></ul> | 序号 | 文章标题           | 创建人  | 发布状态    | 创建时间 ⇔           | 操作                        |
| 学习资料维护       |                                                     | 1  | 学习张富清通知的先进事迹   | 管理员  | ● 已发布   | 2019-10-24 20:13 | <b>撤回</b> 编辑 删除 详情        |
| 视频栏目维护       |                                                     | 2  | 好人测试02         | 管理员  | ● 已发布   | 2019-10-11 17:09 | <b>撤回</b> 编辑 删除 详情        |
| 学习视频维护       |                                                     | 3  | 五十字测试五十字测试五十字测 | 管理员  | ● 未发布   | 2019-10-11 11:11 | 发布 编辑 删除 详情               |
| ① 扶危帮困       |                                                     | 4  | 试试修饰           | 管理员  | ● 已发布   | 2019-09-21 14:00 | <b>撤回</b> 编辑 删除 详情        |
|              |                                                     | 5  | 好人好事           | 管理员  | ● 已发布   | 2019-09-21 14:00 | <b>撤回</b> 编辑 删除 详情        |
| ☆ 支部生活       |                                                     | 6  | 学习强国           | 管理员  | ● 未发布   | 2019-09-21 13:59 | 发布 编辑 删除 详情               |
| ① 组织会议       |                                                     | 7  | 党章党规           | 管理员  | ● 未发布   | 2019-09-05 14:01 | 发布编辑 删除 详情                |
| ① 支部介绍       | < <b>(</b> 刘振伟)                                     | 8  | 资料维护1          | 管理员  | ● 已发布   | 2019-09-05 11:05 | <b>撤回</b> 编辑 删除 <b>详情</b> |

资料栏目维护可添加新闻类型,点击添加输入类型名称保存即添加成功,页面可 对类型名称进行编辑删除。学习资料维护点击新增输入点击新增输入文章标题添 加封面图片选择发布人、发布日期、发布状态,输入文章内容点击保存即新增成 功页面列表对文章内容可进行发布撤回编辑删除。

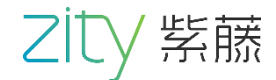

#### 视频栏目维护

| 智慧党建管理平台 | ⊡ C                                      |     |                         |                  | 管理员 修改密码 退出 |
|----------|------------------------------------------|-----|-------------------------|------------------|-------------|
| ☆ 发展党员   | ▼ 主页 / 视频管理 / 视频类型管                      | 理   |                         |                  |             |
| ① 试卷管理   | ▼ □ 陸 视频管理                               | 添加  |                         | 类型名称             | 请输入 Q.      |
| ① 新闻公告   | <ul> <li> <ul> <li></li></ul></li></ul>  |     |                         |                  |             |
| ☆ 学习内容   | <ul> <li>▲ ● </li> <li>◆ 本月党课</li> </ul> | 序号  | 视频类型名称                  | 创建时间 💲           | 操作          |
|          |                                          | 1   | 首页视频                    | 2019-07-02 11:18 | 编辑  删除      |
| 资料性日班伊   |                                          | 2   | 在线课程                    | 2019-07-06 15:21 | 编辑  删除      |
| 学习资料维护   |                                          | 3   | 本月党课                    | 2019-07-06 14:41 | 编辑  删除      |
| 视频栏目维护   |                                          | 4   | 视频管理                    | 2019-07-06 15:21 | 编辑  删除      |
| 学习视频维护   |                                          |     |                         |                  |             |
| ① 扶危帮困   |                                          |     |                         |                  |             |
| ① 支部生活   |                                          |     |                         |                  |             |
| ① 组织会议   |                                          | < 1 | > 到第 1 页 确定 共4条 50条/页 ▼ |                  |             |
| ☆ 支部介绍   |                                          |     |                         |                  |             |

#### 学习视频维护

| 智慧党建管理平台     | ⊡ C                                                      |                    |                |       |         |                  | 管理员 修改密码 退            |  |  |  |  |
|--------------|----------------------------------------------------------|--------------------|----------------|-------|---------|------------------|-----------------------|--|--|--|--|
| ☆ 发展党员     ▼ | 主页 / 视频管理 / 视频类型管                                        | 主页 / 视频管理 / 视频类型管理 |                |       |         |                  |                       |  |  |  |  |
| ☆ 试港管理 ▼     | 🗆 🍃 视频管理                                                 | 视频                 | 页名称 请输入视频名称    | 发布    | 市状态 请选择 | - 3              | 开始日期 请选择              |  |  |  |  |
| ① 新闻公告 ▼     | <ul> <li>· · · · · · · · · · · · · · · · · · ·</li></ul> | 截」                 | 上日期 请选择        | Q     |         |                  |                       |  |  |  |  |
| ☆ 学习内容 ▲     | • 🛞 本月党课                                                 | 新増                 |                |       |         |                  |                       |  |  |  |  |
| 资料栏目维护       |                                                          | 序号                 | 视频名称           | 创建人   | 发布状态    | 创建时间 🗅           | 操作                    |  |  |  |  |
| 学习资料维护       |                                                          | 1                  | 首页视频           | 管理员   | ● 未发布   | 2019-09-04 15:46 | <b>置顶 发布 编辑 删除 详情</b> |  |  |  |  |
| 视频栏目维护       |                                                          | 2                  | 测试视频           | 管理员   | ● 未发布   | 2019-09-02 11:50 | 发布编辑 删除 详情            |  |  |  |  |
| 学习视频维护       |                                                          | 3                  | 榜样人物——王淑芳      | 管理员   | ● 未发布   | 2019-07-22 15:09 | 发布 编辑 删除 详情           |  |  |  |  |
| ① 扶危帮困       |                                                          | 4                  | 微党课《不忘初心 勇于担当》 | 管理员   | ● 未发布   | 2019-07-22 14:53 | 发布 编辑 删除 详情           |  |  |  |  |
|              |                                                          | 5                  | 微党课 《回顾党的光辉历程》 | 管理员   | ● 已发布   | 2019-07-22 14:48 | <b>撤回</b> 编辑 删除 详情    |  |  |  |  |
| ① 支部生活       |                                                          | 6                  | 党课精彩           | 管理员   | ● 未发布   | 2019-07-18 19:41 | 发布 编辑 删除 详情           |  |  |  |  |
| 合 组织会议       |                                                          | 7                  | 微课堂回顾          | 管理员   | ● 已发布   | 2019-07-12 16:28 | <b>撤回</b> 编辑 删除 详情    |  |  |  |  |
| ① 支部介绍       |                                                          | 8                  | 三分钟回顾          | 管理员   | ● 已发布   | 2019-07-12 16:26 | <b>撤回</b> 编辑 删除 详情    |  |  |  |  |
|              |                                                          | n                  | △+☆約++→当       | ⊤4-R+ | —       | 2010 07 12 16-22 |                       |  |  |  |  |

视频栏目维护可添加视频类型,点击添加输入类型名称保存即添加成功,页面可进行类型名称搜索。学习视频维护点击新增输入点击新增输入视频标题添加封面 图片选择发布人、发布日期、发布状态,输入视频介绍、上传视频,点击保存即 新增成功,页面列表对学习视频可进行发布撤回编辑删除,页面列表可进行视频 名称、发布状态和发布日期的搜索。

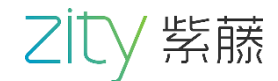

## 2.10 组织会议

| 智慧党建管理平台 | <u>-</u> | C                                                                                                    |                  |                  |      |       | 管理员 修改密码 退出 |
|----------|----------|----------------------------------------------------------------------------------------------------|------------------|------------------|------|-------|-------------|
| ① 新闻公告 ▼ | ļ        | < <p>     续建字 请输入     资     资</p> | 进度 开始日期          | 选择日期             | 截止日期 | 选择日期  | Q           |
| ☆ 学习内容 🔺 |          |                                                                                                    |                  |                  |      |       |             |
| 资料栏目维护   | 新增       |                                                                                                    |                  |                  |      |       |             |
| 学习资料维护   | 序号 会议名称  |                                                                                                    | 活动开始时间           | 活动结束时间           | 来源   | 活动状态  | 操作          |
| 视频栏目维护   | 1        | 测试测试测试测试测试测                                                                                                    | 2019-08-19 10:29 | 2019-08-20 10:28 | APP  | ● 已结束 | 编辑 详情 删除 补全 |
| 学习视频维护   |          |                                                                                                    |                  |                  |      |       |             |
| 合 扶危蒂困   |          |                                                                                                    |                  |                  |      |       |             |
| ① 支部生活   |          |                                                                                                    |                  |                  |      |       |             |
| 合 组织会议   |          |                                                                                                    |                  |                  |      |       |             |
| ☆ 支部介绍   |          |                                                                                                    |                  |                  |      |       |             |
| 合领导慰问    | < 1      | > 到第 1 页 确定 共1                                                                                                    | 条 50条(页 🔽        |                  |      |       |             |
| ☆ 光苧椿    |          |                                                                                                    |                  |                  |      |       |             |

#### 新增

| 智慧党建管理平台   | 三 C 管理                    | 里员 修改密码 退出 |
|------------|---------------------------|------------|
| ☆ 新闻公告 🚽 👻 | *封面图片 上传封面图片              |            |
| ☆ 学习内容 🔺   |                           |            |
| 资料栏目维护     |                           |            |
| 学习资料维护     |                           |            |
| 视频栏目维护     | *会议名称 请输入会议名称 *主持人 请选择    | ~          |
| 学习视频维护     | *会议时间 至 *会议类型 请选择         | T          |
| ① 扶危帮困     | *会议地点 请输入名称               |            |
| ① 支部生活     | 京南名師                      | 诗经东路       |
| 合 组织会议     |                           |            |
| ① 支部介绍     | 同時南北小区の東三小区               |            |
| 合 领导慰问     | 西关北驻军小区 ③瀛州首府 河间印度政府 京南一品 | 0          |
| ◇ 火井檎      | 保存 返回                     |            |

组织会议:点击新增上传封面图片、输入会议名称、选择主持人、会议类型、 会议时间、点击保存即新增会议成功,列表可对会议进行编辑删除和查看详情, 对已结束的会议进行补全。页面可通过关键字和日期进行搜索。

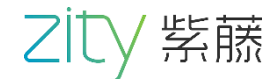

## 2.11 党组织管理

| 智慧党建管理平台    | ⊡ G                                                                                                    | 正 C 管理员 修改密码 退出    |                          |               |                      |      |       |  |  |  |  |  |
|-------------|----------------------------------------------------------------------------------------------------|--------------------|--------------------------|---------------|----------------------|------|-------|--|--|--|--|--|
| 合 组织会议      | 主页 / 党组织管理 / 党组织列表                                                                                                    | 上页 / 党组织管理 / 党组织列表 |                          |               |                      |      |       |  |  |  |  |  |
| ① 支部介绍      | 🗆 늘 榆北煤业                                                                                                    | 27.4               | <b>シロノロ ペッジャ</b> - 2回 大学 | 2             |                      |      |       |  |  |  |  |  |
| 合 领导慰问      | 田 🖿 小保当                                                                                                    | iavij              | 4                        |               | 2日六百小小 阿湘            | ~    | 4     |  |  |  |  |  |
| ① 光荣榜       | <ul> <li>· ③ 煤炭开发部</li> </ul>                                                                                                    | 序号                 | 组织名称                     | 组织描述          | 组织坐标                 | 状态   | 操作    |  |  |  |  |  |
| ☆ 党组织管理     | <ul> <li> <li> <li> <li>Ø @213.com     </li> </li></li></li></ul>                                                                                                    | 1                  | 榆北煤业                     | 榆北煤业          | 116.331595,39.954179 | ● 启用 | 编辑 禁用 |  |  |  |  |  |
| ① 党员管理      | 🗄 🖿 煤炭测试部                                                                                                    |                    |                          |               |                      |      |       |  |  |  |  |  |
| ☆ 题库管理      | <ul> <li>·      <li>·      <li>·      <li>·      <li>·      <li>·      <li>·      <li>·      <li>·      <li>·      <li>·      <li>·      </li> <li>·      </li> <li>·      </li> <li>·      </li> <li>·      </li> <li>·      </li> <li>·      </li> <li>·      </li> <li>·      </li> <li>·      </li> <li>·      </li> <li>·      </li> <li>·      </li> <li>·       </li> <li>·        </li> <li>·       </li> <li>·       </li> <li>·        </li> <li>·        </li> <li>·       </li> <li>·       </li> <li>·        </li> <li>·        </li> <li>·       </li> <li>·        </li> <li>·       </li> <li>·        </li> <li>·       </li> </li> <lp>·</lp></li></li></li></li></li></li></li></li></li></li></ul> |                    |                          |               |                      |      |       |  |  |  |  |  |
| ① 客户组织管理    | <ul> <li>③ 演示党支部</li> </ul>                                                                                                    |                    |                          |               |                      |      |       |  |  |  |  |  |
| ① 客户管理      | • 🧐 演示克支部 2                                                                                                    |                    |                          |               |                      |      |       |  |  |  |  |  |
| ☆ APP版本管理 ▼ |                                                                                                    |                    |                          |               |                      |      |       |  |  |  |  |  |
| ☆ 系统管理 マ    |                                                                                                    | <                  | 1 〉 到第 1 页 确实            | 豈 共1条 50条/页 ✔ |                      |      |       |  |  |  |  |  |

#### 添加

| 智慧党建管理平台    | ⊡ C                                                    |      |        |     |   |    |        |      | 管理 | 员 修改密码 退出 |
|-------------|--------------------------------------------------------|------|--------|-----|---|----|--------|------|----|-----------|
| ① 组织会议      | 主页 / 党组织管理 / 党组织列表                                     | Ę    |        |     |   |    |        |      |    |           |
| ☆ 支部介绍      | 🗆 隯 榆北煤业                                               | i∓+n |        |     |   |    | 42/∩≁⊅ | 注於 ) |    |           |
| ① 领导慰问      | 田 🖿 小保当                                                |      | 添加组织机构 |     | × |    | 组织有称   | 月刊リハ |    |           |
| ① 光荣榜       | <ul> <li>參 煤炭开发部</li> </ul>                            | 序号 翁 |        |     |   |    | 组织坐标   |      | 状态 | 操作        |
| ☆ 党组织管理     | <ul> <li>參 煤炭测试部煤炭测试部煤</li> <li>參 @213, com</li> </ul> |      | *组织名称  | 请输入 |   | 数据 |        |      |    |           |
| ① 党员管理      |                                                        |      | 组织描述   | 请输入 |   |    |        |      |    |           |
| ① 题库管理      | <ul> <li>9 度次八字前</li> <li>9 煤炭商务部</li> </ul>           |      | *组织坐标  | 请输入 |   |    |        |      |    |           |
| ☆ 客户组织管理    | <ul> <li>③ 演示党支部</li> <li>③ 演示党支部 2</li> </ul>         |      |        | 佣认  |   |    |        |      |    |           |
| ☆ 客户管理      |                                                        |      |        |     |   |    |        |      |    |           |
| ① APP版本管理 ▼ |                                                        |      |        |     |   |    |        |      |    |           |
| △ 系统管理    ▼ |                                                        |      |        |     |   |    |        |      |    |           |

党组织管理:选择上级组织点击添加,输入组织名称、组织描述、组织坐标点击确认即添加成功,页面列表可对党组织进行编辑、禁用;可通过组织名称进行搜索。

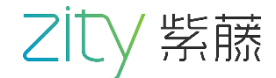

## 2.12 党员管理

| 智慧党建管理平台    | ⊡ C                         |    |           |        |             |             |                  | Ĕ     | [理员 修改密码 j]       | 出 |
|-------------|-----------------------------|----|-----------|--------|-------------|-------------|------------------|-------|-------------------|---|
| ① 组织会议      | 主页 / 系统管理 / 用户管理            |    |           |        |             |             |                  |       |                   |   |
| ① 支部介绍      | 🖯 🍃 榆北煤业                    | 添加 | 1 人脸识     | 別      |             |             | 党员姓名             | 请输入   | Q                 |   |
| ① 领导慰问      | 田 🔜 小保当                     |    |           |        |             |             |                  |       |                   |   |
| ① 光荣榜       | <ul> <li>參 煤炭测试部</li> </ul> | 序号 | 党员账号      | 党员姓名   | 职务          | 手机号         | 创建时间             | 損     | f/F               |   |
| ☆ 党组织管理     | • 🧐 煤炭人事部                   | 1  | lqd666666 | 刘强东    | 组织委员        | 18807891011 | 2019-10-30 11:44 | 编辑  章 | <mark>看</mark> 删除 | ^ |
|             | • 🔮 煤炭商务部                   | 2  | wjl       | 王健林    | 组织委员        | 17805408888 | 2019-10-29 09:29 | 编辑    | <b>看</b> 删除       |   |
| ① 党员管理      | • 🛞 演示党支部                   | 3  | mht       | 马化腾    | 支部书记        | 18899990000 | 2019-10-28 18:34 | 编辑    | 看删除               |   |
|             | • 🔮 演示党支部 2                 | 4  | 1821038   | 靳志强    | 支部书记        | 18210388956 | 2019-10-28 10:31 | 编辑    | 看删除               |   |
|             |                             | 5  | 1780540   | 张富清    | 支部副书记       | 17805402205 | 2019-10-24 18:41 | 编辑    | 看删除               |   |
| ☆ 客户组织管理    |                             | 6  | 1871026   | 刘振伟    | 组织委员        | 18710267950 | 2019-10-23 14:42 | 编辑    | 看删除               |   |
| 介 客户管理      |                             | 7  | 1770540   | 测试零零四  | 组织委员        | 17805402204 | 2019-10-23 10:26 | 编辑    | 看删除               |   |
|             |                             | 8  | ceshi002  | 测试零零二  | 支部副书记       | 17805402202 | 2019-10-23 09:45 | 编辑    | <b>看</b> 删除       | ~ |
| ☆ APP版本管理 ▼ |                             | <  | 1 〉 到第    | 1 页 确: | È 共9条 50条/∂ |             |                  |       |                   |   |
|             |                             |    |           |        |             |             |                  |       |                   |   |

#### 添加

| 智慧党建管理平台    | ⊡ C                                     |       |       |       | 管理员 修 | 改密码 退出 |
|-------------|-----------------------------------------|-------|-------|-------|-------|--------|
| ① 组织会议      | 主页 / 党员管理 / 新増党员                        |       |       |       |       |        |
| ☆ 支部介绍      | 新禮                                      |       |       |       |       |        |
|             | 2/1-21                                  |       |       |       |       |        |
| 合 光荣榜       | *党员照片 党员照片                              |       |       |       |       |        |
| ☆ 党组织管理     | 1 ( ) ( ) ( ) ( ) ( ) ( ) ( ) ( ) ( ) ( |       |       |       |       |        |
| ① 党员管理      |                                         |       |       |       |       |        |
| ① 题库管理      | *党员账号                                   | *登录密码 |       | *确认密码 |       |        |
| ① 客户组织管理    | *党员姓名                                   | *性别   | 请选择   | *职务   | 请选择 🔹 |        |
| ① 客户管理      | *身份证号                                   | *学历   | 请选择   | 民族    | 请选择 🔍 |        |
| ☆ APP版本管理 ▼ | 出生日期 yyyy-MM-dd                         | 年龄    |       | *人员类型 | 请选择   |        |
| ☆ 系统管理 ▼    |                                         |       | 保存 返回 |       |       |        |

党员管理:选择具体部门添加党员,添加党员照片、输入党员账号密码、姓名、 身份证号,选择性别、职务、学历、民族和人员类型和入党时间,输入联系电话 家庭住址工作岗位和党员承诺点击保存即添加成功;页面党员列表可编辑查看删 除党员信息,可通过党员姓名进行党员搜索。

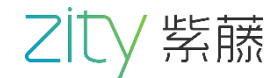

## 2.13 系统管理

#### 用户管理

| 智慧党建管理平台      | ≅ G                                                                                                    |                                          |                                  |                       |                                           |                            |                                                          |                                                   | 管理员修改密码                                   | 马退出            |  |
|---------------|----------------------------------------------------------------------------------------------------|------------------------------------------|----------------------------------|-----------------------|-------------------------------------------|----------------------------|----------------------------------------------------------|---------------------------------------------------|-------------------------------------------|----------------|--|
| ☆ 党组织管理       | 主页 / 系统管理 / 用户管理                                                                                                    |                                          |                                  |                       |                                           |                            |                                                          |                                                   |                                           |                |  |
| ·<br>① 党员管理   | <ul> <li>一 二 紫藤总部     <li>• ③ 小组一     </li> </li></ul>                                                                                                    | J                                        | 用户姓名请领                           | 俞入用户姓名                | 手机号                                       | 请输入手机号                     | - 用户角色                                                   | 请选择                                               | Ţ Q                                       |                |  |
| ① 题库管理        | 🖯 🏷 測试部                                                                                                    | 序号                                       | 登录账号                             | 姓名                    | 手机号                                       | 所属角色                       | 创建时间 🗢                                                   | 状态                                                | 操作                                        |                |  |
| ☆ 客户组织管理      |                                                                                                    | 1                                        | lqd666666                        | 刘强东                   | 18807891011                               | 普通党员                       | 2019-10-30 12:02                                         | ● 启用                                              | 禁用编辑                                      | ^              |  |
| ☆ 客户管理        | • ③ 测试组<br>• ⑧ 开发部                                                                                                    | 2                                        | 17805402                         | 张富清                   | 17805402205                               | 支部管理员                      | 2019-10-29 17:39                                         | ● 启用                                              | 禁用编辑                                      |                |  |
| ☆ APP版本管理 🛛 🔻 | <ul> <li>④ 产品部</li> <li>● </li> <li>● </li>     &lt;</ul> | <ul> <li>⑥ 产品部</li> <li>⑥ 财务部</li> </ul> | 3                                | wjl<br>mht            | 王健林马化腾                                    | 17805408888<br>18899990000 | 普通党员<br>普通党员                                             | 2019-10-29 10:01<br>2019-10-28 18:34              | <ul> <li>启用</li> <li>启用</li> </ul>        | 禁用 编辑<br>禁用 编辑 |  |
| ☆ 系統管理 🔷      | • 🛞 人事部                                                                                                    | 5                                        | 18212345                         | 2部书记                  | 18212345673                               | 支部管理员                      | 2019-10-28 15:27                                         | ● 启用                                              | 禁用编辑                                      |                |  |
| 字典管理<br>组织列表  |                                                                                                    | 6<br>7<br>8                              | 18210388<br>18212345<br>18212345 | 新志强       支部       群众 | 18210388956<br>18212345678<br>18212345671 | 支部管理员<br>支部管理员<br>普通党员     | 2019-10-28 14:35<br>2019-10-28 14:29<br>2019-10-28 14:22 | <ul> <li> 启用</li> <li> 启用</li> <li> 启用</li> </ul> | 禁用     編辑       禁用     編辑       禁用     編輯 | _              |  |
| 权限管理<br>角色列表  |                                                                                                    | <                                        | 1 〉 到第                           | 1页                    | £123 条 50 条                               | 质 🖌                        |                                                          |                                                   |                                           |                |  |

#### 编辑

| 智慧党建管理平台    | ⊡ C                                         |        |             |      |              |      | 管理员 修改密码     | 马退出 |
|-------------|---------------------------------------------|--------|-------------|------|--------------|------|--------------|-----|
| ☆ 党组织维护     | 主页 / 系统管理 / 用户管理                            | 停场用户   | _           |      |              |      |              |     |
| ① 党员维护      | <ul> <li>一 驚藤总部</li> <li>・ ③ 小坦一</li> </ul> | · 骗销用户 |             | *    | 用户角色         | 请选择  | <b>-</b> Q   |     |
| ☆ 题库管理      | 🗆 늘 测试部                                     | *用户账号  | lqd666666   |      | 时间 令         | 状态   | 操作           |     |
| ① 客户组织维护    | 🕀 🖿 测试一组                                    | *用户姓名  | 刘强东         |      | -10-30 14:38 | ● 启用 | 禁用 编辑        | ^   |
| ◇ 左白维拉      | • ③ 测试二组                                    | *用户角色  | 普通党员 🔹      |      | -10-29 17:39 | ● 启用 | 禁用 编辑        |     |
|             | <ul> <li>サカ友部</li> <li>停 产品部</li> </ul>     | 王切亭    | 18807891011 |      | -10-29 10:01 | ● 启用 | 禁用编辑         |     |
| ☆ APP版本管理 ▼ | <ul> <li>         ・</li></ul>               | 61015  |             |      | -10-28 18:34 | ● 启用 | <b>禁用</b> 編編 |     |
| ☆ 系統管理 🔷    | * 《 小 示 示 示 示 示 示 示 示 示 示 示 示 示 示 示 示 示 示   | 选择性别   | • 男         | () 女 | -10-28 15:27 | ● 启用 | 禁用 编辑        |     |
| 字典管理        | -                                           | 账号状态   | ● 启用        | ○ 禁用 | -10-28 14:35 | ● 启用 | 禁用 編辑        |     |
| 组织列表        | -                                           |        | 保存返回        |      | -10-28 14:29 | ● 启用 | 禁用 編辑        |     |
| 权限管理        | -                                           |        |             |      | -10-28 14:22 | ● 启用 | <b>禁用</b> 編辑 | ~   |
| 角色列表        |                                             | _      |             |      |              |      |              |     |
| 用户管理        |                                             |        |             |      |              |      |              |     |

用户管理:页面列表可通过用户名称、手机号和用户角色进行搜索;页面列表点 击禁用可对用户的账号进行禁止使用,点击编辑可对用户账号、用户姓名、用户 角色和手机号进行修改,可以对用户性别和账号状态进行选择,点击保存即保存 成功。